## ้ช่องทางและวิธีการชำระเงินผ่าน ธนาคารกรุงเทพ จำกัด (มหาชน) เท่านั้น

## 1. ผ่านช่องทางสาขาธนาคาร

ใส่ข้อมูล ชื่อผู้ถือหุ้น, REF1 , REF2 และจำนวนเงิน ในแบบฟอร์ม Bill Payment (ท่านสามารถดาวน์โหลด แบบฟอร์มได้ที่ <u>https://www.icn.co.th/newweb/download.php?cid=500&lang=thai</u>) และนำไปยื่นชำระ เงินที่สาขา บมจ. ธนาคารกรุงเทพ ทุกสาขา

## 2. ผ่านช่องทาง ATM ธนาคารกรุงเทพ ทุกสาขา

- 2.1 เลือกเมนู >> ชำระเงิน / เติมเงินมือถือ
- 2.2 เลือกบัญชีที่ท่านจะใช้บริการโอนเงิน >> บัญชีสะสมทรัพย์ / บัญชีกระแสรายวัน / บัญชีบัตรเครดิต
- 2.3 เลือก >> ชำระด้วย Comp Code / BILLER ID
- 2.4 ใส่รหัส COMP CODE : โดยพิมพ์หมายเลข "01229"
- 2.5 ใส่ข้อมูล Ref 1 : เลขทะเบียนผู้ถือหุ้น หรือ เลขประจำตัวประชาชน
- 2.6 ใส่ข้อมูล Ref 2 : เลขประจำตัวประชาชน หรือ ทะเบียนนิติบุคคล หรือ หนังสือเดินทาง
- 2.7 ใส่ยอดเงินที่ต้องการชำระ (1.00 บาท คูณจำนวนสิทธิที่ต้องการแปลงเป็นหุ้นสามัญ เช่น 1.00 บาท คูณ1,500 สิทธิ เท่ากับ 1,500 บาท)
- 2.8 หน้าจอแสดงรายละเอียดการชำระเงิน เมื่อตรวจสอบข้อมูลถูกต้องเรียบร้อย ให้กด "ยืนยันการชำระเงิน" หากมีข้อมูลผิดพลาด ต้องการแก้ไข ให้กลับไปเริ่มทำตามข้อ 2.1 อีกครั้ง
- 2.9 ดำเนินการเสร็จสิ้น

## 3. ผ่านช่องทาง BualuangM BANKING

- 3.1 เลือกเมนู > จ่ายบิล >> เลือกผู้ให้บริการ >> กดปุ่ม " Q" ด้านซ้ายบนของจอ พิมพ์ " ICNW1 " แล้วกด
  แป้น "ค้นหา" บนคีย์บอร์ด
- 3.2 ใส่ข้อมูล Ref 1: เลขทะเบียนผู้ถือหุ้น หรือ เลขประจำตัวประชาชน
  - ใส่ข้อมูล Ref 2 : เลขที่บัตรประชาขน หรือ ทะเบียนนิติบคุคล หรือ หนังสือเดินทาง
- 3.3 ใส่จำนวนเงินที่ต้องการชำระ (1.00 บาท คูณจำนวนสิทธิที่ต้องการแปลงเป็นหุ้นสามัญ เช่น 1.00 บาท คูณ
  1,500 สิทธิ เท่ากับ 1,500 บาท) แล้วกดปุ่ม "ต่อไป"
- 3.4 ตรวจสอบข้อมูลการชำระเงิน เมื่อข้อมูลถูกต้องเรียบร้อย ให้กด "ยืนยัน"
- 3.5 ดำเนินการเสร็จสิ้น

หลังจากชำระเงินการใช้สิทธิแปลงสภาพเรียบร้อยแล้ว กรุณานำเอกสารการชำระเงินพร้อมแบบฟอร์มแจ้งความ จำนง และใบสำคัญแสดงสิทธิหรือใบแทนใบสำคัญแสดงสิทธิ มายื่นที่บริษัทตั้งแต่วันที่ 24 – 30 มีนาคม 2566

<u>หมายเหตุ</u> หากมีข้อสงสัยสอบถามเพิ่มเติม สามารถสอบถามรายละเอียดได้ที่

บริษัท อินฟอร์เมชั่น แอนด์ คอมมิวนิเคชั่น เน็ทเวิร์คส จำกัด (มหาชน)

คุณรติรัตน์ เนตรสมสว่าง เลขานุการบริษัท โทร. 02-553-0755-6 ต่อ 521

หรือ อีเมล : icn\_ir@icn.co.th ในวันทำการ (จันทร์-ศุกร์) เวลา 9.00 น.-16.00 น.